# ACTIVER SON COMPTE PERSONNEL DE FORMATION

## Étape 5

Passez le contrôle de sécurité. Cliquez sur l'image correspondant au mot qui vous est demandé.

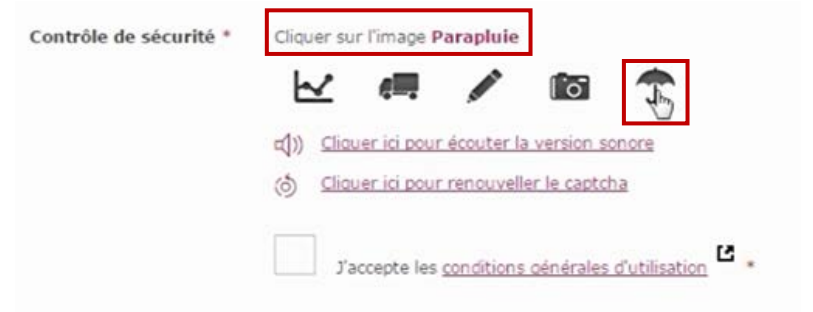

### Étape 6

Prenez connaissance des conditions générales d'utilisation et **cochez la case « J'accepte les conditions générales d'utilisation »** pour clore votre inscription **puis cliquez sur « S'inscrire »**.

J'accepte les <u>conditions générales d'utilisation</u>

#### Bon à savoir !

Votre compte est activé. Vous pouvez à tout moment vous connecter avec votre mot de passe, pour connaître les droits que vous avez acquis pour vous former et bénéficier des services proposés sur le site :

www.moncompteactivite.gouv.fr

Conception : DGEFP • novembre 2018

### Étape 1

Munissez-vous de votre numéro de Sécurité sociale, d'une adresse e-mail valide et **connectez-vous au site internet :** 

www.moncompteactivite.gouv.fr

### Étape 2

**Cliquez sur « Connexion »** 

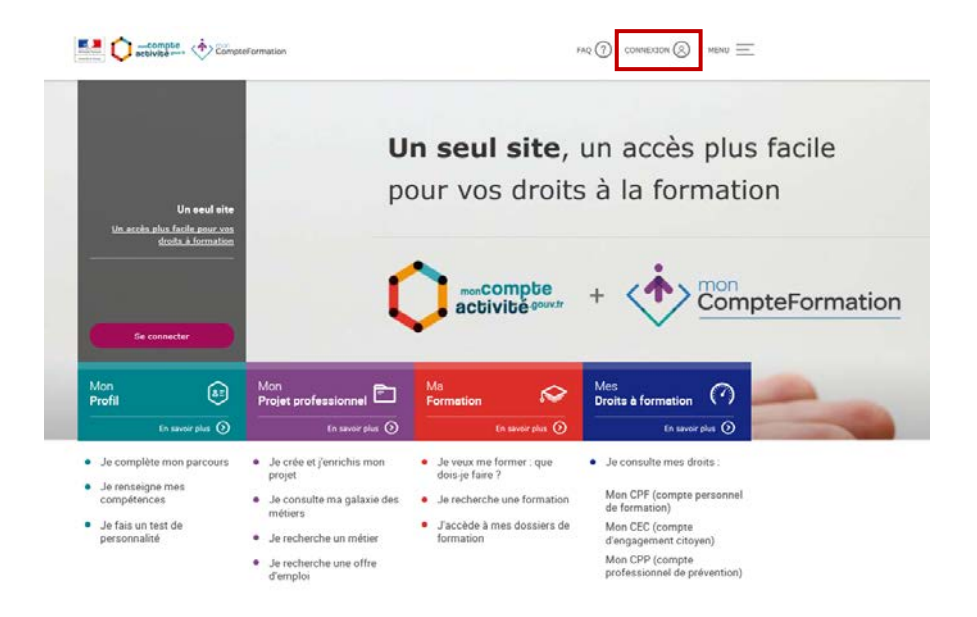

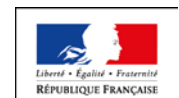

MINISTÈRE DU TRAVAIL

## Étape 3

Deux possibilités :

- vous avez déjà un compte auprès d'Ameli, des impôts, de la Poste, vous pouvez vous connecter avec FranceConnect;
- sinon cliquez sur « S'inscrire ».

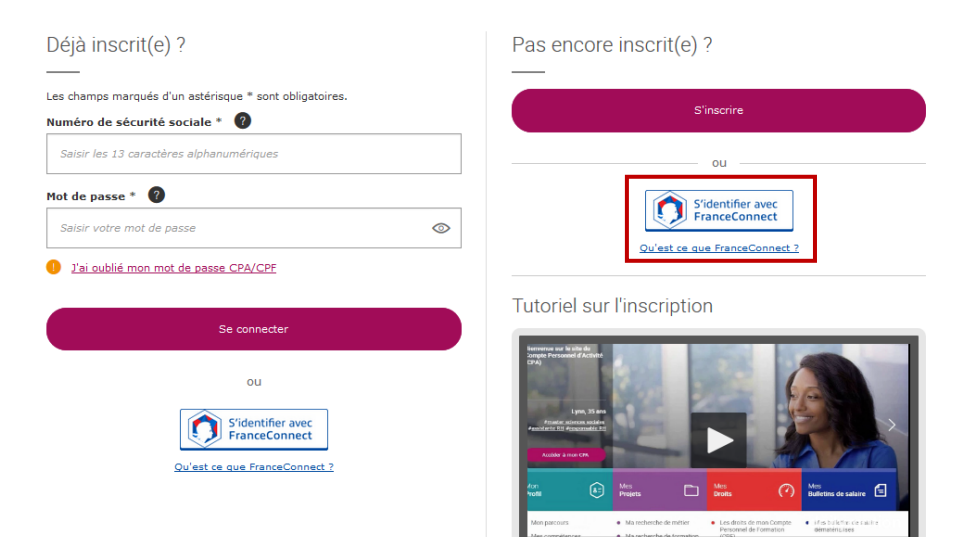

| i Besoin d'aide pour vous inscrire ? Voir le <u>tutoriel vid</u> e             | <u>éo</u> .                              |     |
|--------------------------------------------------------------------------------|------------------------------------------|-----|
| Les champs marqués d'un astérisque * sont obligatoires.                        |                                          |     |
| Numéro de sécurité sociale *                                                   | Salsir les 13 caractères alphanumériques | clé |
| Prénom *                                                                       | Ex : Chloé                               |     |
| Nom de naissance * 👔                                                           | Ex : Dupont                              |     |
| Téléphone fixe                                                                 | Indiquer votre n° de téléphone fixe      |     |
| Téléphone mobile                                                               | Indiquer votre n° de téléphone mobile    |     |
|                                                                                |                                          |     |
| Courriel *                                                                     | Ex : chloe.dupont@cpa.fr                 |     |
| Confirmer votre courriel *                                                     | Confirmer votre courriel                 |     |
|                                                                                |                                          |     |
| Créer un mot de passe *<br>Minimum 8 caractères, dont 1 majuscule, 1 minuscule | Créer un mot de passe                    | Ø   |
| et i chime                                                                     |                                          |     |
| Confirmer votre mot de passe *                                                 | Confirmer votre mot de passe             | 0   |
|                                                                                | Conserver ce mot de passe                |     |

## Étape 4

Remplissez le formulaire.

Tous les champs suivis d'un astérisque « \* » sont obligatoires.

#### Ayez le réflexe !

N'hésitez pas à consulter le tutoriel vidéo proposé en page de connexion ou juste avant le formulaire.

#### Bon à savoir !

Votre mot de passe doit contenir 8 caractères dont au moins une majuscule, une minuscule et un chiffre.

Pensez à noter votre mot de passe car il vous servira systématiquement pour vous connecter.